## <u>Attività del delegato post aggiudicazione per utilizzo</u> <u>CIT 10200 "TRIB. ROMA SPESE CONSEGUENTI AGG.NE"</u> <u>UNICREDIT</u>

A seguito dell'aggiudicazione il delegato dovrà:

1. Consegnare personalmente alla banca copia conforme della nomina;

**2.** far effettuare il versamento delle somme necessarie al pagamento delle spese che potrà essere effettuato dall'aggiudicatario nei seguenti modi:

a) mediante bonifico bancario secondo le modalità indicate sui moduli disponibili sul sito del Tribunale;

b) mediante deposito presso l'Ufficio depositi giudiziari, stanza 71, di assegno circolare intestato a TRIBUNALE ORDINARIO DI ROMA SETTORE ESECUZIONI IMMOBILIARI.

## **ATTENZIONE**

Sul **CIT 10200** dovranno essere versate <u>UNICAMENTE</u> le somme per il pagamento delle spese di registrazione (imposta di Registro, Ipotecaria e Catastale), eventuale IVA, e le spese vive di cancellazione delle formalità pregiudizievoli.

I compensi del delegato, le spese vive di trascrizione (€ 149,00) ed i valori bollati per il ritiro copia del Decreto di Trasferimento uso trascrizione <u>dovranno essere</u> <u>corrisposte direttamente al delegato nelle modalità da lui preferite</u>.

**3.** Il delegato, verificata l'avvenuta tassazione dell'imposte da parte dell'Agenzia dell'Entrate, compilerà e stamperà il modello F23 generato dall'Ufficio;

4. <u>SENZA ALCUNA ISTANZA AUTORIZZATA DAL MAGISTRATO</u> accederà con le proprie credenziali nel sito UNICREDIT (https://web.unicreditbanca.it/felix/Tribunali Login.as), e provvederà ad emettere

mandato di pagamento a proprio favore, nelle seguenti modalità:

4.a Selezionerà l'area "funzioni dispositive";

4.b. nell'elenco di sinistra selezionerà "Ins. Disposizione";

4.c. successivamente indicherà nel menù a tendina il C.I.T. su cui si intende

## operare "010200 TRIB. ROMA SPESE CONSEGUENTI AGG.NE";

**4.d.** compilerà i campi anno e numero della procedura, il numero del lotto e come tipo di operazione "**Prelevamento**", Nr. Disposizione, l'importo, come beneficiario i dati anagrafici ed il Codice Fiscale del delegato, come tipo di pagamento si indicherà "CASSA" e la motivazione del mandato, selezionando "INSERISCI" terminerà l'emissione del mandato che dovrà essere stampato (ogni passaggio è comunque riportato da pag. 28 e sgg. nel Manuale d'uso nella Home Page del sito);

5. Per la stampa del mandato di pagamento si dovrà selezionare, sempre nell'area "funzioni dispositive" nell'elenco sulla sinistra, "Ricerca disposizioni/creazione distinte";

**5.a.** indicare come C.I.T. da cui si intende stampare il mandato il "010200 TRIB. ROMA SPESE CONSEGUENTI AGG.NE";

**5.b.** compilare i restanti campi "anno di riferimento (anno corrente), tipo movimento (prelevamento), anno/ Numero posizione, numero lotto" e selezionare "INTERROGA";

5.c. si individuerà la distinta che si intende creare e si selezionerà "CREA DISTINTA";

**5.d.** Confermata la creazione della distinta si potrà procedere con la stampa della stessa;

**6.** Si recherà presso l'Ag. 90 UNICREDIT, presentando copia del mandato unitamente alla copia del Mod. F23 o F24 (già compilato) da utilizzare per il versamento (tutte le operazionI successive di svincolo e pagamento del modello saranno effettuare dagli operatori della UNICREDIT);

7. Le eventuali giacenze residue sul conto saranno segnalate con apposita istanza dal delegato e verranno restituite all'aggiudicatario mediante emissione di mandato di pagamento da parte della cancelleria su autorizzazione del Giudice dell'Esecuzione.